# aeroqual

# Check zero using auto cycle

Written By: Tanya Taylor

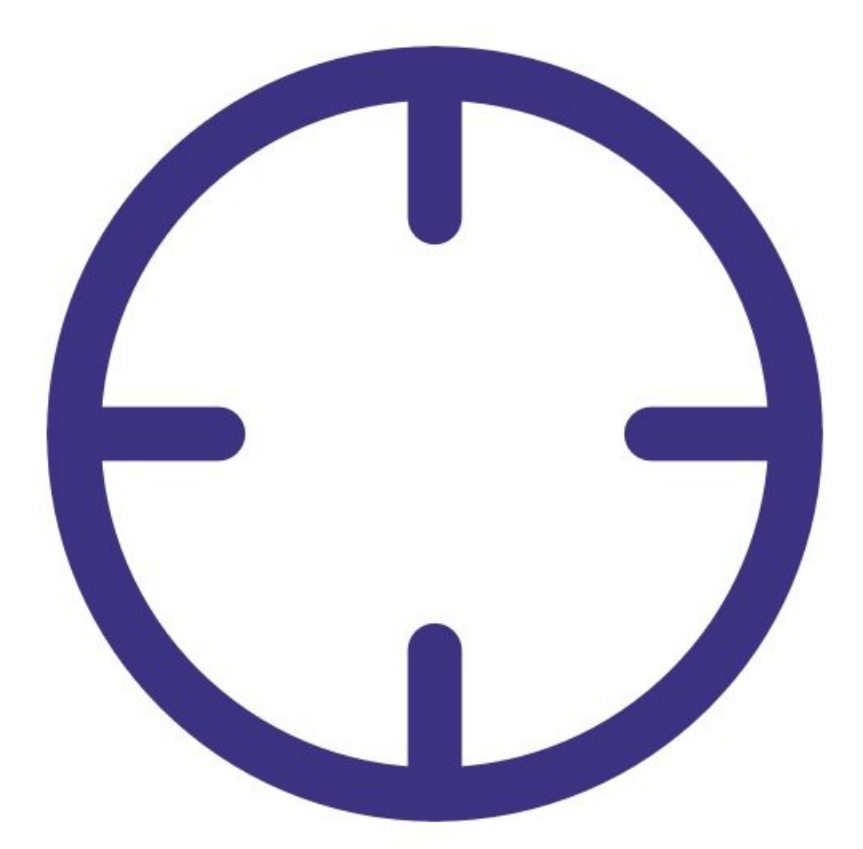

## INTRODUCTION

Over time some particulate inevitably deposits on the optics inside the optical engine. These deposits cause some scattering of light and result in a false positive reading, even in the absence of particle matter in the sample air. To limit this "drift" in the reading, the particle monitor executes an automatic auto zero cycle every 24 hours. The purpose of a zero cycle is to set a new baseline in absence of any particulate matter.

The zero cycle works by switching off the sample pump and switching on a purge (zero) pump. The flow rate during the zero cycle is reversed and is a positive flow out the particle inlet. The flow rate is approximately 0.2 to 0.6 LPM.

Particle matter concentrations during the zero cycle should read 0 or close to 0 (within the range  $\pm 3 \mu g/m3$ ). If you're seeing negative numbers larger than -3  $\mu g/m3$  in your data, it's likely the auto zero cycle isn't working correctly.

Note: The particle profiler doesn't have an auto zero cycle.

To understand how often you should perform this service activity, click here.

## PARTS:

- Flowmeter TSI 4140 (1)
- Zero filter and flow assembly (1)

#### Step 1 — Enter service mode

| Calibration and         | Service 🗸 In              | strument   | ✓ Sale    | s & Suppo | ort Demo A | AQY (AQY De        | mo-001) ·                  | ~          |         |
|-------------------------|---------------------------|------------|-----------|-----------|------------|--------------------|----------------------------|------------|---------|
| Normal operation        |                           |            |           |           |            |                    |                            |            |         |
| Calibration             | Manual service mode Start |            |           |           |            |                    |                            |            |         |
| History<br>Manual Entry | Calibratic                | on parar   | neters    |           |            |                    |                            |            |         |
|                         |                           | NO2<br>ppb | Ox<br>ppb | O3<br>ppb | O3 raw     | PM2.5 raw<br>µg/m³ | PM2.5<br>µg/m <sup>a</sup> | TEMP<br>°C | RH<br>% |
|                         | Gain                      | 1.000      | 1.000     | 1.000     | 1.000      | 1.000              | 1.000                      | 1.000      | 1.00    |
|                         | Offset                    | 0.0        | 0.0       | 0.0       | 0.0        | 0.0                | 0.0                        | 0.00       | 0.0     |
|                         | а                         | 1.100      |           | 2.550     |            |                    |                            |            |         |
|                         | b                         |            |           | 1.870     |            |                    |                            |            |         |
|                         | Real time                 | measu      | rements   |           |            |                    |                            |            |         |
|                         | Time                      | NO2<br>ppb | Ox<br>ppb | O3<br>ppb | O3 raw     | PM2.5 raw<br>µg/m³ | РМ2.5<br>µg/m <sup>3</sup> | TEMP<br>°C | RH<br>% |
|                         | 11:42 a.m.                | 2.9        | 29.6      | 24.2      | 23.7       | 1.7                | 1.1                        | 15.74      | 86.8    |
|                         | 11:41 a.m.                | 2.8        | 29.2      | 24.0      | 23.5       | 1.6                | 1.0                        | 15.63      | 86.     |
|                         | 11:40 a.m.                | 3.1        | 29.7      | 24.2      | 23.8       | 1.9                | 1.2                        | 15.60      | 86.     |
|                         | 11:39 a.m.                | 3.6        | 30.2      | 24.1      | 23.7       | 1.5                | 1.0                        | 15.55      | 87.0    |
|                         | 11:38 a.m.                | 4.7        | 30.4      | 23.4      | 23.0       | 1.3                | 0.8                        | 15.48      | 87.0    |

 Enter service mode so any fluctuations in the data caused from this activity can be excluded from air quality reports.

### Step 2 — Start zero cycle

| Calibration and Se | ervice 🗸 Instrument 🗸         |
|--------------------|-------------------------------|
| Normal operation   |                               |
| Calibration        | Manual zero calibration Start |
| History            |                               |
| Manual Entry       |                               |
| Zero Calibration   |                               |
|                    |                               |
|                    |                               |
|                    |                               |
|                    |                               |
|                    |                               |
|                    |                               |

- Make sure the external zero filter isn't on your sharp cut cyclone.
- To manually start the auto zero cycle, enter the Calibration and Service app and select Zero Calibration from the side menu.
- Click Start beside Manual zero calibration.
- You'll hear a change in sound coming from the monitor and the screen will show a *Manual* calibration in progress message.
- (i) The auto zero cycle takes about 6 minutes to complete.

#### Step 3 — Measure flow rate

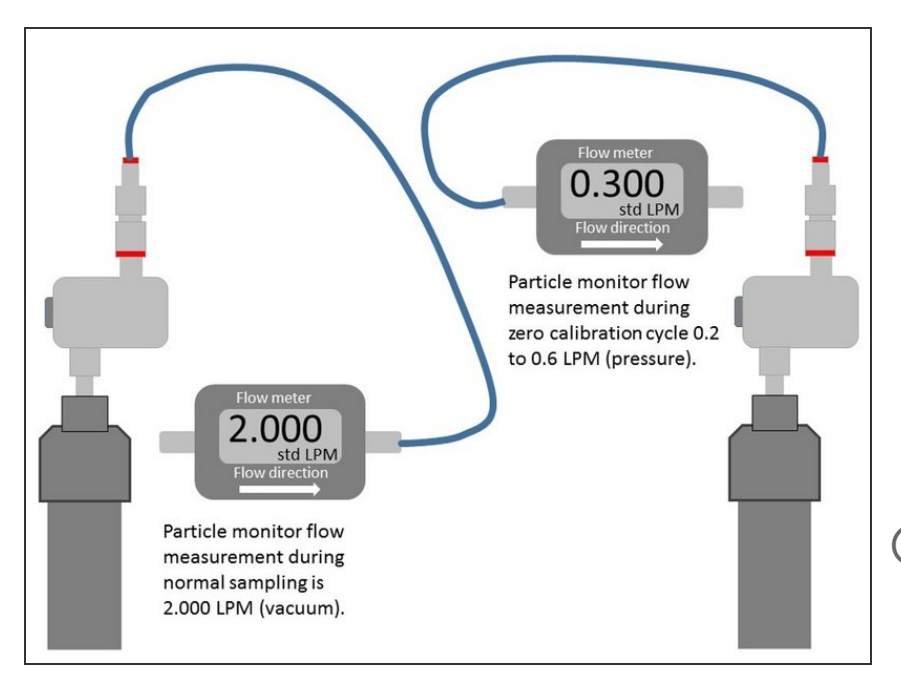

- During the auto zero cycle, attach a 0-2.5 LPM volumetric flowmeter to your monitor's sharp cut cyclone.
- If using a rotameter, connect the flow assembly tube to the bottom port of the flowmeter.
- Measure the positive flow coming out of the inlet.
- (i) You should see a 0.2 to 0.6 positive flow. It doesn't need to be a specific value, but it must be at least 0.2. If no flow is measured, there may be an issue with the zero cycle or purge pump.

#### Step 4 — Check concentrations

| the share of the second second s |               |                         |                  |                                 |                    |                 |                   |
|----------------------------------------------------------------------------------------------------|---------------|-------------------------|------------------|---------------------------------|--------------------|-----------------|-------------------|
| nostics                                                                                                    | > Select para | Select parameter PM10 ~ |                  | Averaging period 1 minute Y Pau |                    |                 |                   |
| load Data                                                                                                    | Time          | PM10 (µg/m³)            | Run time (Hours) | Pressure (mBar)                 | Laser current (mA) | Raw signal (Hz) | Bench temperature |
| le Details                                                                                                    | 11:42 PM      | 1.39                    | 7663.000         | 1017.000                        | 20.800             | 101.583         | 44.000            |
| la Cattinan                                                                                                    | 11:41 PM      | 1.39                    | 7663.000         | 1017.000                        | 20.800             | 101.833         | 44.000            |
| le Settings                                                                                                    | 11:40 PM      | 1.39                    | 7663.000         | 1017.000                        | 20.800             | 104.000         | 44.000            |
|                                                                                                    | 11:39 PM      | 1.38                    | 7663.000         | 1017.000                        | 20.800             | 102.667         | 44.000            |
|                                                                                                    | 11:38 PM      | 1.38                    | 7663.000         | 1017.000                        | 20.800             | 101.667         | 44.000            |
|                                                                                                    | 11:37 PM      | 1.29                    | 7663.000         | 1017.000                        | 20.800             | 103.667         | 44.000            |
|                                                                                                    | 11:36 PM      | 1.48                    | 7663.000         | 1017.000                        | 20.800             | 99.667          | 44.000            |
|                                                                                                    | 11:35 PM      | 1.36                    | 7663.000         | 1017.000                        | 20.800             | 107.167         | 44.000            |
|                                                                                                    | 11:34 PM      | 1.33                    | 7663.000         | 1017.000                        | 20.800             | 103.333         | 44.000            |
|                                                                                                    | 11:33 PM      | 1.38                    | 7663.000         | 1017.000                        | 20.800             | 101.833         | 44.000            |
|                                                                                                    | 11:32 PM      | 1.40                    | 7663.000         | 1017.000                        | 20.800             | 103.167         | 44.000            |
|                                                                                                    | 11:31 PM      | 1.42                    | 7663.000         | 1017.000                        | 20.800             | 100.167         | 44.000            |
|                                                                                                    | 11:30 PM      | 1.46                    | 7663.000         | 1017.000                        | 20.800             | 103.167         | 44.000            |
|                                                                                                    | 11:29 PM      | 1.41                    | 7663.000         | 1017.000                        | 20.800             | 101.500         | 44.000            |
|                                                                                                    | 11:28 PM      | 1.50                    | 7663.000         | 1017.000                        | 20.800             | 102.000         | 44.000            |
|                                                                                                    | 11:27 PM      | 1.48                    | 7663.000         | 1017.000                        | 20.800             | 102.417         | 44.000            |
|                                                                                                    | 11:26 PM      | 1.42                    | 7663.000         | 1017.000                        | 20.800             | 101.500         | 44.000            |
|                                                                                                    | 11:25 PM      | 1.53                    | 7663.000         | 1017.000                        | 20.800             | 101.500         | 44.000            |
|                                                                                                    | 11:24 PM      | 1.49                    | 7663.000         | 1017.000                        | 20.800             | 103.167         | 44.000            |
|                                                                                                    | 11:23 PM      | 1.34                    | 7663.000         | 1017.000                        | 20.800             | 102.750         | 44.000            |
|                                                                                                    | 11:22 PM      | 1.54                    | 7663.000         | 1017.000                        | 20.800             | 103.083         | 44.000            |
|                                                                                                    | 11:21 PM      | 1.46                    | 7663.000         | 1017.080                        | 20.800             | 102.583         | 44.000            |
|                                                                                                    | 11:20 PM      | 1.47                    | 7663.000         | 1017.170                        | 20.800             | 102.500         | 44.000            |
|                                                                                                    | 11:19 PM      | 1.42                    | 7663.000         | 1017.250                        | 20.800             | 106.667         | 44.000            |
|                                                                                                    | 11:18 PM      | 1.47                    | 7663.000         | 1017.170                        | 20.800             | 105.500         | 44.000            |
|                                                                                                    | 11:17 PM      | 1.39                    | 7663.000         | 1017.080                        | 20.800             | 101.833         | 44.000            |
|                                                                                                    | 11:16 PM      | 1.42                    | 7663.000         | 1017.000                        | 20.800             | 105.667         | 44,000            |

- To view particle concentrations, open the Diagnostics and Advanced app and select Diagnostics from the side menu.
- During the auto zero cycle, the Inlet column reads Zero and the PM μg/m3 values should be 0 or close to 0 (between ±3 μg/m3).
- Compare the values with those taken during the zero filter check.
  They should be the same or very similar. If they're different, it's possible the sample filter is too dirty or there's a problem with the auto zero cycle.

### Step 5 — Record in journal

| All journal types 💌     |                                                                |                                                       |  |  |  |  |  |
|-------------------------|----------------------------------------------------------------|-------------------------------------------------------|--|--|--|--|--|
| User entry   Cloud user | · John Wagner                                                  |                                                       |  |  |  |  |  |
| 1. Site Inspection:     | No new local emission sources                                  | 2. Instrument inspection:                             |  |  |  |  |  |
|                         | Instrument in good condition                                   | Cooling fan operational                               |  |  |  |  |  |
|                         | No obstructions to monitoring equipment                        | PM and gas inlet secure                               |  |  |  |  |  |
| 3. Equipment:           |                                                                | Instrument has been running at stab                   |  |  |  |  |  |
| Aeroqual Gas dilutio    | on calibrator: Aircal 1000                                     |                                                       |  |  |  |  |  |
| Aeroqual Ozone cal      | ibrator: AQM O3Cal                                             |                                                       |  |  |  |  |  |
| Aeroqual Flow mete      | r AQM R7                                                       | 4 Gas cylinders:                                      |  |  |  |  |  |
|                         |                                                                | CO 1000 ppm in Air (expiry Marc                       |  |  |  |  |  |
|                         |                                                                | SO2 20 ppm in Air (expiry Dece                        |  |  |  |  |  |
|                         |                                                                | NO2 20 ppm in Air (expiry Nove                        |  |  |  |  |  |
| 4. Flow rate check:     | Expected flow rate = 0.450 ml per min,                         |                                                       |  |  |  |  |  |
| 1                       | Measured flow rate = 0.452 ml per min                          | <ol><li>Open door and change gas inlet filt</li></ol> |  |  |  |  |  |
| Main inlet flow rate    | OK, individual module flow rates were not measured.            |                                                       |  |  |  |  |  |
| 6. Zero calibration     |                                                                |                                                       |  |  |  |  |  |
| All modules passed      | zero calibration, all modules were stable and all offsets were | within acceptable limits.                             |  |  |  |  |  |
| 7. Span Calibration     |                                                                |                                                       |  |  |  |  |  |
| CO @ 10.00 pm           | Module response was 8.95 ppm gain adjustment to 1.15           | pass                                                  |  |  |  |  |  |
| SO2 @ 0.2 ppm           | Module response was 0.210 ppm gain adjustment to 0.92          | pass                                                  |  |  |  |  |  |
| NO2 @ 0.2 npm           | Module response was 0.090 ppm gain adjustment to 2.10          | pass (module may need replacing soon contact A        |  |  |  |  |  |

- Record the results of this service activity in the monitor's journal.
- Exit service mode.

For further support, contact <u>Technical Support</u>.